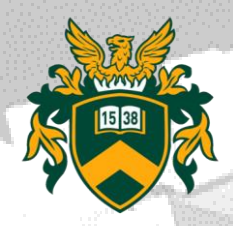

# Felvételt nyert hallgatói tájékoztató

MSc-s hallgatók részére

ABD

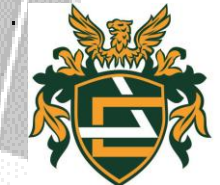

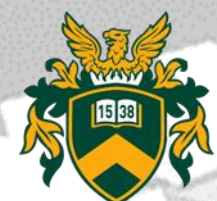

#### Tartalomjegyzék

**Beiratkozás NEPTUN Egységes Tanulmányi Rendszer** Belépés a Neptunba kétfaktoros hitelesítéssel Képzés beállítása **Tárgyfelvétel Testnevelés** Munkavédelem Tanévbeosztás, szorgalmi időszak, konzultációs rend Határidők, Szabályzatok, Kérelmek UniPass kártya, Diákigazolvány, Kollégium és szociális tá... Könyvtár, Hallgatói Önkormányzat, Hallgatói Kapcsolatok é... Költségtérítések Vizsgajelentkezés

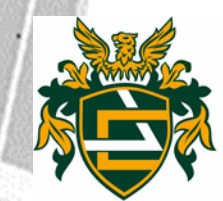

#### Beiratkozás

- A felvételt nyert jelentkező kizárólag abban a félévben létesíthet hallgatói jogviszonyt, amelyre a felvételi eljárás során felvételt nyert.
- A felvételi eljárásban felvett hallgatók hallgatói jogviszonya a beiratkozáskor jön létre.
- A hallgató tanulmányai megkezdése előtt köteles személyesen beiratkozni. A beiratkozás csak személyes megjelenéssel lehetséges.
- A félévet beiratkozás után a tanulmányi ügyintéző aktiválja.

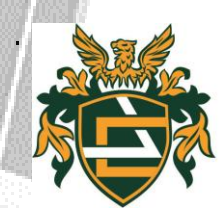

# NEPTUN Egységes Tanulmányi Rendszer

- A Debreceni Egyetemen a hallgatók adminisztrációs ügyeinek jelentős része a NEPTUN Egységes Tanulmányi Rendszeren (továbbiakban NEPTUN) keresztül történik.
- A NEPTUN az alábbi linken érhető el: http://neptun.unideb.hu

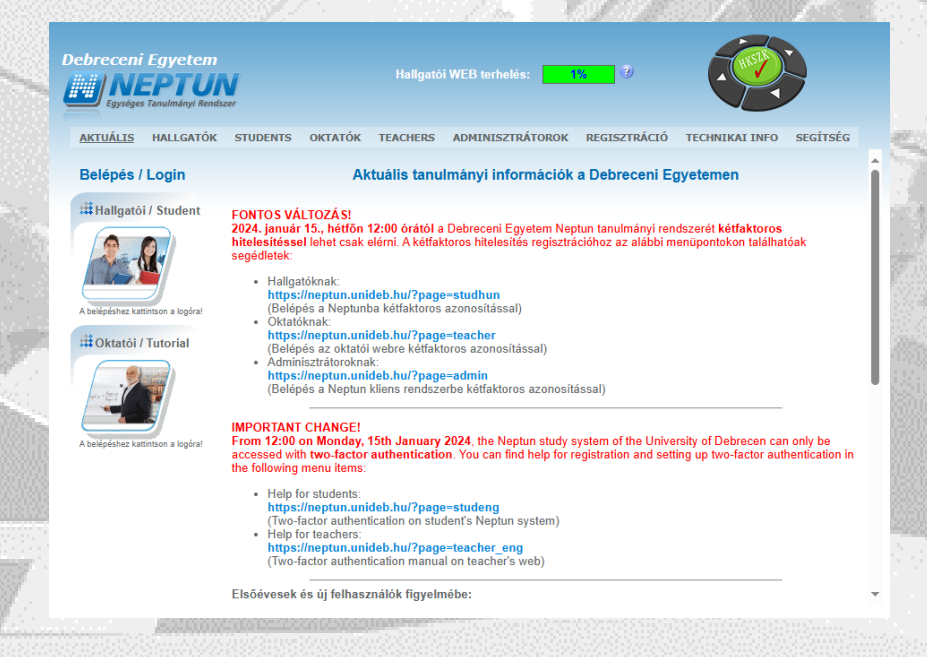

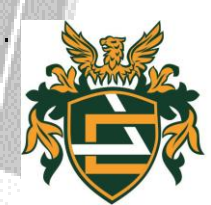

#### Belépés a Neptunba kétfaktoros hitelesítéssel

Amennyiben a hálózati azonosító létrehozása megtörtént, a Neptun tanulmányi rendszert minden egyes belépéskor kétfaktoros azonosítással lehet elérni. Az erről szóló segédlet és videós útmutató az alábbi linkeken található:

- Belépés a Neptunba kétfaktoros azonosítással
- Videós útmutatók
- Legfontosabb tudnivaló a kétfaktoros hitelesítés használatakor:

• Új eszköz vásárlásakor, ha nem kerülnek át az alkalmazások az új készülékre, akkor a kétfaktoros hitelesítés törlése szükséges, majd újra regisztrálása az új eszközön. Amennyiben segítségre van szüksége, kérjük jelezze a <u>neptun@unideb.hu</u> e-mail címen.

 Újra regisztráláskor a korábbi fiókot törölni kell az Authentikátorban.

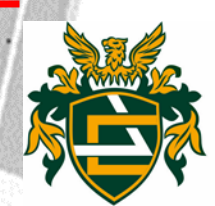

#### NEPTUN-ban történő regisztráció: <u>https://eduid.unideb.hu/unideb/eduid/selfservice/neptunreg</u>

NEPTUN kóddal és a születési dátummal (születési év négy számjegye és a hónap 2 számjegye és a nap 2 számjegye, pl: aki 1991 március 22-én született, annak a jelszava: <u>19910322</u>).

| Címlap              |                         |                       |
|---------------------|-------------------------|-----------------------|
| EduID bejelentkezés | eduID self registration |                       |
|                     | Neptun kód *            |                       |
| Címlap              | 6 karakter              | Res                   |
| ✓ EduID<br>Segítség | Születési dátum *       | - s.".                |
|                     | 8 számjegy: ÉÉÉÉHHNN    | 241                   |
|                     | Következő               | and the second second |
|                     |                         |                       |

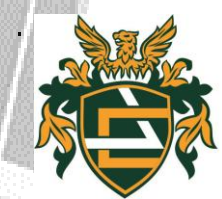

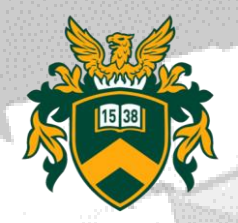

- Aki már rendelkezik hálózati azonosítóval, az eddigi azonosítóját használhatja, nem fog tudni új azonosítót regisztrálni. A hálózati azonosító nem módosítható!
- A hálózati azonosítóhoz tartozó adataikat, jelszavukat szintén a <u>https://eduid.unideb.hu</u> címen tudják megváltoztatni. A rendszerben az értesítési email cím a NEPTUN-ból van átvéve.

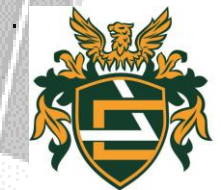

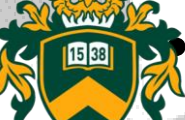

#### Elfelejtett jelszó esetén:

A <u>https://eduid.unideb.hu/unideb/eduid/selfservice/lostpassword</u> oldalon kérhető egy rendszer által generált url, amit a rendszer csak a regisztráció során megadott "értesítési email címre" fog tudni kiküldeni. Az url-el bejelentkezve változtathatják meg jelszavukat. Amennyiben a megadott oldalon nem sikerül a jelszómódosítás a <u>helpdesk@it.unideb.hu</u> email címen vagy a (52) 512-900/66333-as melléken tud jelszó cserét kérni.

| eduID<br>In SAML We Trust                   |                                                                               |
|---------------------------------------------|-------------------------------------------------------------------------------|
| Címlap                                      |                                                                               |
| EduID bejelentkezés                         | eduID password recovery<br>EduID vagy email cím *                             |
| <u>Címlap</u><br>▼ <u>EduID</u><br>Segítség | A hálózati azonosítóját vagy az email címét írja be ide.<br>Születési dátum * |
|                                             | Következő                                                                     |

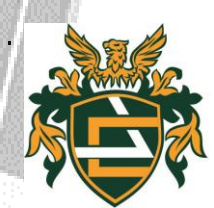

#### Képzés beállítása

A fejléc felett a bal felső sarokban látható a "Képzés" felirat, melynek segítségével többképzésesként váltani tud a képzései között. Az aktuálisan kiválasztott képzés neve a felvétel évével, valamint a képzési szinttel (pl. nappali, vagy levelezős, stb.) látható a képzés felirat mellett. A fejlécben található NEPTUN logóra kattintva az intézménye által beállított kezdőoldalra navigálhat. A képzésválasztó lehetőség külön ablakban jelenik meg.

|                     | 1                        | Repzesvalasztas                       |                 |
|---------------------|--------------------------|---------------------------------------|-----------------|
| Egységes Tand       | PTUN<br>Ilmányi Rendszer | Képzés: Szerkezetintegritási és roncs | solásmentes viz |
| Tanulmányi rendszer | Neptun Meet Street       | Vissza                                |                 |
|                     | Képzésvált               | ó ablak                               |                 |

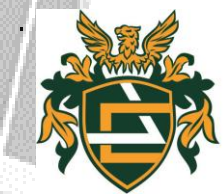

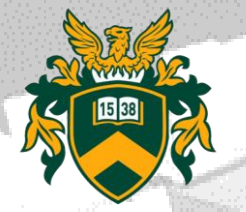

## Tárgyfelvétel

- A nappali és levelező munkarendre felvett hallgatók a regisztrációs időszak kezdetétől vehetik fel a tárgyakat a NEPTUN-ban, a Kar honlapján található tanterv alapján, mely az alábbi linken érhető el: <u>https://eng.unideb.hu/tantervek</u>.
- Tárgyakra, kurzusokra történő jelentkezésre, illetve lejelentkezésre a szorgalmi időszak második hetének végéig van lehetőség. Kivételes esetben a tárgyfelvétel, kurzusfelvétel módosítása további egy hétig kérhető eljárási díj fizetése ellenében.

Kérelmek az alábbi linken érhetőek el: https://eng.unideb.hu/kerelmek

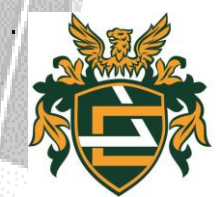

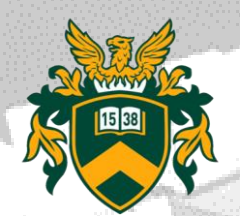

- A Műszaki Kar képzési programjai, tantervei az alábbi linken érhetők el: <u>https://unideb.hu/kepzesi-programok-0?page=1</u>
- Tantárgyak hirdetését, kurzusok bővítését a Tanszékek végzik. Ilyen jellegű problémával hozzájuk kell fordulni.
- Tanszékek elérhetőségei:

https://eng.unideb.hu/tanszekek-elerhetosege

- Tárgyfelvételi problémákkal a Tanulmányi Osztályt kell keresni a Neptunból rögzített hibaüzenet képernyő fotójával együtt.
- Tanulmányi Osztály elérhetősége: <u>https://eng.unideb.hu/tanulmanyi-osztaly</u>

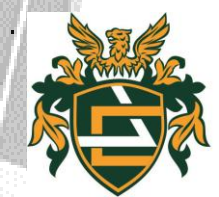

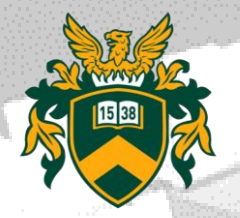

#### Testnevelés

- MSc képzésen résztvevő nappali munkarendes hallgatóknak 1 féléven keresztül Testnevelés tárgyat kell teljesíteniük. A levelezősöknek nem kell!
- A testnevelés követelményeinek teljesítése a végbizonyítvány (abszolutórium) kiállításának feltétele.
- Amit a tárgyról tudni kell röviden: <u>https://eng.unideb.hu/node/580</u>
- A tárgyra vonatkozó aktuális információkról az alábbi linken tájékozódhat: <u>https://sportsci.unideb.hu</u>

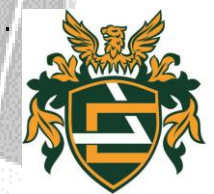

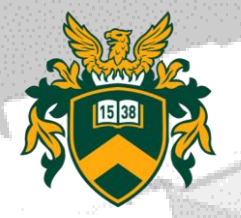

#### Munkavédelem

- A tűz-, munka- és polgári védelmi oktatás részletes tájékoztatója elérhető: <u>https://elearning.unideb.hu/course/view.php?id=10152#s</u> <u>ection-1</u>
- A NEPTUN-ban minden hallgatónak regisztrálni kell a karnak megfelelő Munkavédelmi kurzusra. Kurzus neve: MK-teljesített
- A részvétel aláírását a NEPTUN rendszerben a Kancellária Biztonságszervezési Önálló Osztálya végzi a szorgalmi időszak végén.

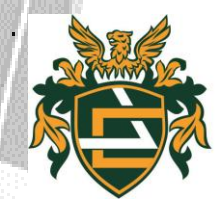

# Tanévbeosztás, szorgalmi időszak, konzultációs rend

• Tanévbeosztás, amely fontos információkat tartalmaz a tanév időbeosztásáról az alábbi linken érhető el:

https://unideb.hu/20242025-tanev-idobeosztasa-muszaki-karon

• Levelezős konzultációs rend, amely a levelező munkarendes hallgatók konzultációs időbeosztásáról ad útmutatást:

Konzultációs rend levelező tagozaton

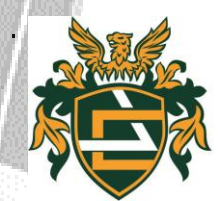

#### Határidők, Szabályzatok, Kérelmek

• Félévvel kapcsolatos fontos határidők:

https://eng.unideb.hu/hataridok

• Tanulmányi és Vizsgaszabályzat:

https://mad-hatter.it.unideb.hu/portal/displayDocument/id/5598793

Hallgatói Térítési és Juttatási Szabályzat:

https://mad-hatter.it.unideb.hu/portal/displayDocument/id/5598770

 Tanulmányi Osztály és Tanszéki kérelmek összesítő táblázata: <u>https://eng.unideb.hu/kerelmek</u>

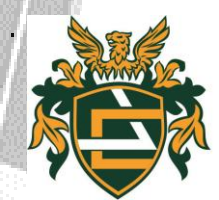

# UniPass kártya, Diákigazolvány, Kollégium és szociális támogatás, Ösztöndíj

- UniPass kártya rendelése és Életmódfejlesztési Klub Tagság: <u>https://unipass.hu</u>
- Diákigazolvány rendelése és a rendelés leírása: <u>https://hak.unideb.hu/diakigazolvany-igenyles</u>
- Kollégiumi ügyek intézése: <u>https://kollegiumok.unideb.hu</u>
- Kollégiumi felvétel, szociális ösztöndíj tájékoztató és jelentkezés: <u>https://unideb.hu/debreceni-egyetem-kollegiumai</u>
- Ösztöndíj információk:

https://unideb.hu/osztondijak-hallgatoi-juttatasok

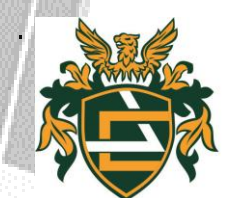

#### Könyvtár, Hallgatói Önkormányzat, Hallgatói Kapcsolatok és Szolgáltatások Központja

- Könyvtár: https://lib.unideb.hu
- Műszaki Kar Hallgatói Önkormányzata (MK HÖK): <u>https://eng.unideb.hu/hallgatoi-onkormanyzat</u>
- Hallgatói Kapcsolatok és Szolgáltatások Központja (HKSZK) elérhetősége: <u>https://hkszk.unideb.hu</u>
- Hallgatói Adminisztrációs Központ: <u>https://hak.unideb.hu</u>

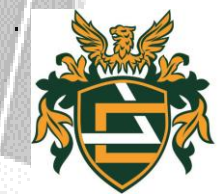

### Költségtérítések

- Költségtérítéssel kapcsolatos információk: <u>https://eng.unideb.hu/koltsegteritesek</u>
- Fizetési határidő: őszi félév esetén október 31. tavaszi félév esetén március 31.
- Gyűjtőszámlára utalás, önköltség befizetés, céges számla igénylés:

https://hak.unideb.hu/terites-ceges-szamla

• Diákhitel: https://diakhitel.hu

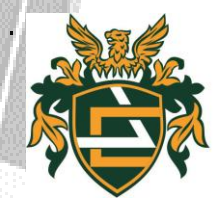

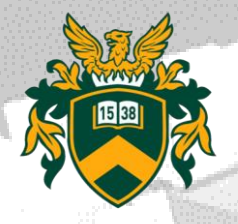

### Vizsgajelentkezés

- Vizsgára jelentkezni csak a félévi vizsgaidőszakban van lehetőség.
- Vizsgajelentkezés feltétele:
  - az adott tantárgyból az aláírás megszerzése.
  - a hallgatónak nem lehet teljesítetlen (aktív) tételkiírása, mert tartozás esetén a rendszer letiltja, nem tud vizsgára jelentkezni.

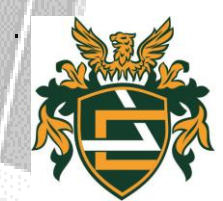